# **BECAS COMEDOR: GUÍA DEL PROCESO DE REGISTRO** REGISTRO DE DOCUMENTOS EN EREG

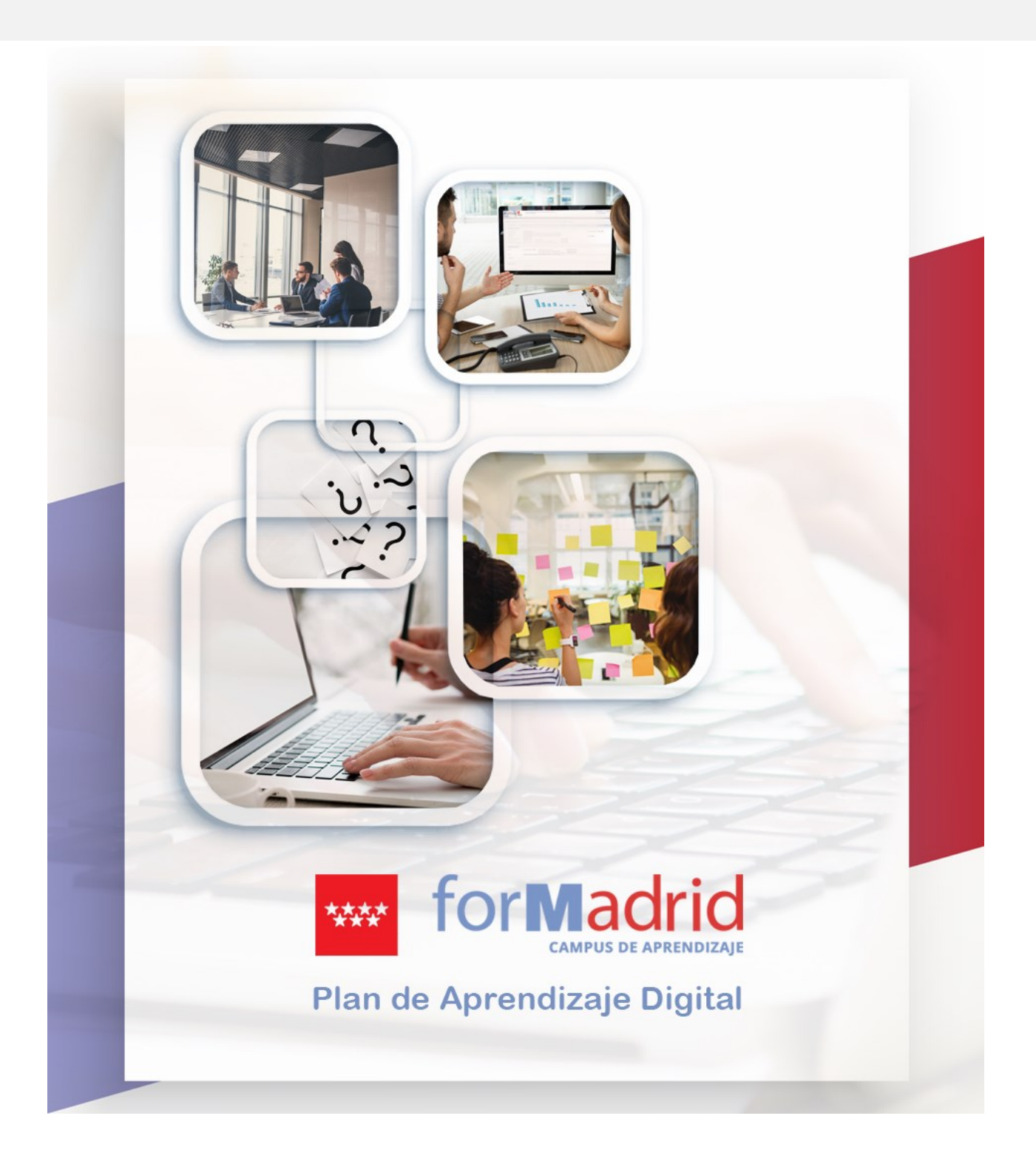

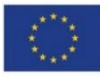

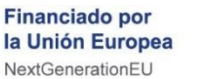

Plan de Recuperación, Transformación y Resiliencia

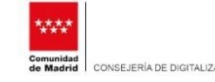

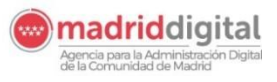

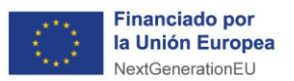

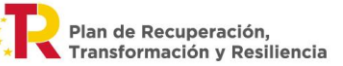

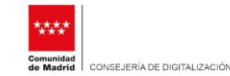

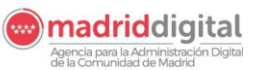

Índice de Contenidos

| <b>REGISTRO DE DO</b> | OCUMENTOS EN EREG                         | 3  |
|-----------------------|-------------------------------------------|----|
|                       |                                           |    |
| Consideracio          | nes previas importantes                   | 4  |
| Acceso a Reg          | yistro                                    | 5  |
| 1º paso: ¿Cói         | mo accedemos a eReg?                      | 6  |
| 2º Paso: Alta         | ı de registro de entrada                  | 7  |
| 3º Paso: Digi         | italización de documentos                 | 12 |
| 4º Paso: Ane.         | xado de documentos al registro de entrada | 13 |
| 5º Paso: Fin a        | del proceso de presentación               | 16 |
| Recuerda que          | е                                         | 17 |
|                       |                                           |    |

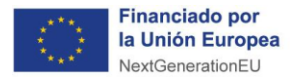

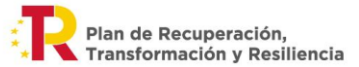

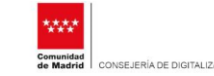

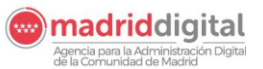

## REGISTRO DE DOCUMENTOS EN EREG

El principal objetivo de este recurso es guiar al personal de Centros Educativos en el **uso la** aplicación eReg – Registro CM para atender el proceso recepción y registro de las solicitudes de Becas Comedor, presentadas por las familias en los propios Centros.

¡Adelante, puedes empezar cuando quieras!

| eReg. Registro                            | de Documentos                                          |                           |                                    |                       |                              |         |                     |                                 |                           |
|-------------------------------------------|--------------------------------------------------------|---------------------------|------------------------------------|-----------------------|------------------------------|---------|---------------------|---------------------------------|---------------------------|
| Registro<br>de entrada Gestión            | Registro<br>SIR de salida                              | Se<br>Distribución de l   | guimiento<br>Documentos Administra | sción Consultas       | Volver al Inicio             |         |                     |                                 |                           |
| Oficina de Registro: Regi<br>Usuario: Men | istro de la Agencia para la Ad<br>endez Gonzalo, Elisa | ministración Digital d    | e la Comunidad de Made             | id                    |                              |         |                     |                                 | (3)                       |
| Tarea: Alta Entrada de R                  | egistro                                                |                           |                                    |                       |                              |         |                     |                                 | 4ª Solir                  |
| Dato                                      | s Básicos                                              | C                         | tros Datos                         |                       |                              |         |                     | Ultimas anotaciones             | Datos del ultimo registro |
| Entidad:                                  | Registro de la Agencia p                               | vra la Administración Dio | Ital de la Comunidad de Ma         | drid 🗙                |                              |         |                     | And and an an an an an an an an |                           |
| Núm. Referencia:                          | 55 /                                                   | 124                       | Fecha de                           | Entrada:              | 22/03/2024                   | 10:49   | Fecha de Grabación: |                                 | 22/03/2024                |
| Asunto:                                   | 1963F1                                                 | Buscar Descripción:       | * Beca para el comedor             | escolar               | Localizador: DE798836-E08E   | egistro | r                   | Acompaña Documentació           | in en Soporte Físico      |
| Destino: *                                | Comunidad<br>Extensión Destino Externo                 | 09UN811                   | Subdirección General               | de Ayudas Precio Redu | cido de Comedor (ECU) Buscar |         |                     |                                 |                           |
| Pomitente                                 |                                                        |                           |                                    |                       |                              |         |                     |                                 |                           |
| Remitente:                                | Unidades de la C.M                                     |                           |                                    |                       | G Buse                       |         |                     |                                 |                           |
| Datos de los Interesados                  |                                                        |                           |                                    |                       |                              |         |                     |                                 |                           |
| NIF Y                                     | I × *                                                  | -Bular Pro-               | and the Reduc                      |                       |                              |         |                     |                                 |                           |
| Nombre y Apellido V                       | eo Electrónico:                                        | eniao: Sec<br>Códig       | o Postal:                          | 4                     |                              |         |                     |                                 |                           |

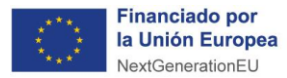

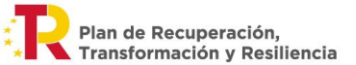

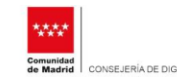

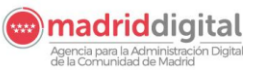

#### Consideraciones previas importantes

Antes de comenzar a describir los pasos para registrar solicitudes de Beca Comedor, es **muy importante** que tengas en cuenta las siguientes consideraciones previas:

- □ Las solicitudes deberán cumplimentarse en el destinado a este efecto.siguiente enlace: [incluir cuando esté]
- Es importante trasladar desde los centros a los interesados que esta es la forma de cumplimentar la solicitud.
- Se va cumplimentando el formulario de solicitud 1963F1 paso a paso. En algunos apartados el sistema va guiando automáticamente en función de las opciones que se vayan seleccionando, por lo que es sencillo e intuitivo.
- Al finalizar de cumplimentar el formulario, al usuario se le da la posibilidad de:
  - Firmar electrónicamente la solicitud, adjuntar los documentos necesarios y enviarla por Registro Electrónico en la Sede Electrónica de la Comunidad de Madrid.
  - Guardar el formulario (se le asigna un localizador para identificarlo) e imprimirlo, para su presentación presencial en oficinas de registro o centros educativos junto con el resto de documentación a adjuntar.
- Si se realiza el registro de la solicitud presencialmente en los centros educativos o en las oficinas de registro, es necesario comprobar, antes de efectuar el registro, que el formulario impreso en papel está firmado por TODOS los progenitores o tutores del alumno y por TODOS los miembros de la unidad familiar mayores de edad que figuran en la solicitud.
- De forma excepcional, los impresos de solicitud en papel también estarán disponibles en las Oficinas de Registro y en los centros educativos.
- **No se admiten** solicitudes presentadas en modelos de formulario **distintos del 1963F1**.

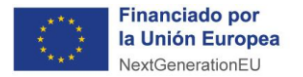

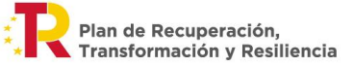

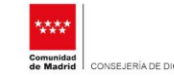

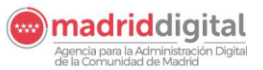

Registro de documentos en eReg

## Acceso a Registro

En el proceso de registro de las solicitudes presenciales el acceso a la aplicación **eReg** se deberá realizar desde un PC dispuesto por la Comunidad de Madrid, con conexión intranet Comunidad de Madrid y a través del navegador Microsoft Edge.

En ningún caso, utilices Google Chrome, Firefox, ni Safari.

A continuación, iremos describiendo con detalle los pasos que debes seguir para registrar las solicitudes.

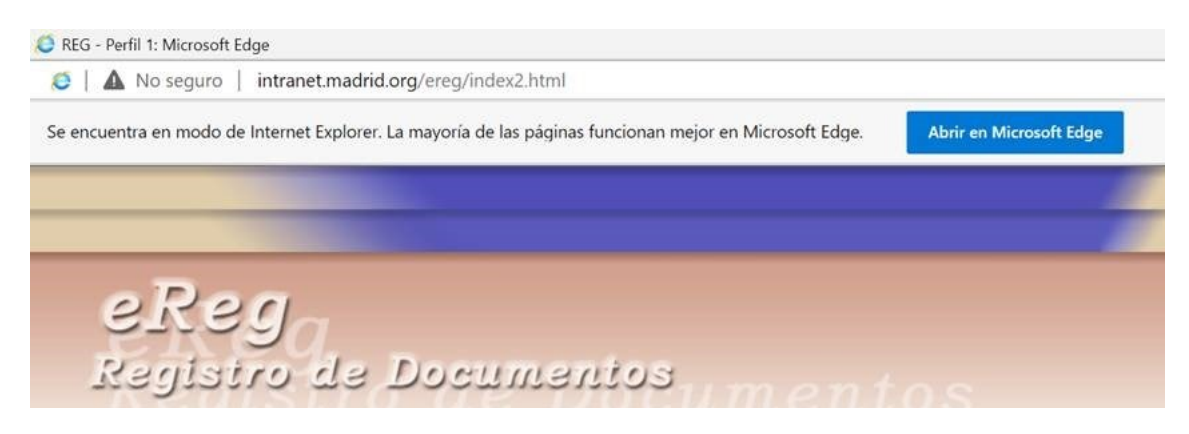

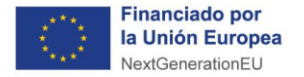

Plan de Recuperación, Transformación y Resiliencia

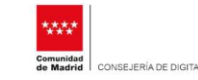

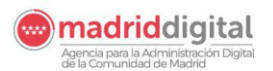

BECAS COMEDOR: GUÍA DEL PROCESO DE REGISTRO

Registro de documentos en eReg

## 1º paso: ¿Cómo accedemos a eReg?

El primer paso a realizar es acceder a eReg.

Puedes hacerlo de cualquiera de estas formas:

• En el portal corporativo (<u>https://portal-corporativo.comunidad.madrid/</u>) se encuentra un acceso a "Registro de documentos").

| COMUNIDAD DE MA<br>Portal Corporativo | ADRID                                                     |                                               |                                                 |                                | Q                   |
|---------------------------------------|-----------------------------------------------------------|-----------------------------------------------|-------------------------------------------------|--------------------------------|---------------------|
| P                                     | ortal corpo                                               | orativo de la                                 | ı Comunida                                      | id de Madr                     | id                  |
| Servicios y util                      | idades comune                                             | S                                             |                                                 |                                |                     |
|                                       |                                                           | B                                             |                                                 | Ø.                             | F                   |
| Portafirmas                           | Registro de<br>documentos                                 | Notificaciones<br>Electrónicas                | Situación de<br>expedientes                     | Consulta de<br>datos (ICDA)    | Sede<br>electrónica |
| Correo web                            | for <u>Madrid</u><br>Aprendizaje<br>digital:<br>forMadrid | Verificación de<br>documentos<br>electrónicos | OPEN<br>OPEN (Acceso<br>Información<br>Pública) | ORVE (acceso<br>por Autentica) | Resumen de prensa   |

 También se puede acceder desde el navegador con la URL <u>http://intranet.madrid.org/ereg</u>.

| Mo seguro   Intranet.madrid.org/ereg/index2.html                         |                                                      |
|--------------------------------------------------------------------------|------------------------------------------------------|
| encuentra en modo de Internet Explorer. La mayoría de las páginas funcio | nan mejor en Microsoft Edge. Abrir en Microsoft Edge |
| eReg<br>Registro de Documento                                            | Sumentos                                             |
|                                                                          | Usuario:                                             |
|                                                                          | Entro                                                |

Después introduciremos nuestro **Usuario** y **Clave** y pulsaremos sobre el botón "**Entra**", para acceder a **eReg**.

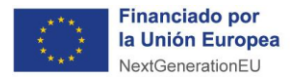

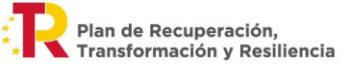

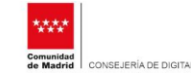

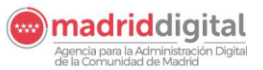

## 2º Paso: Alta de registro de entrada

Una vez que hemos accedido a **eReg** con nuestro usuario y clave pasamos a dar de alta el registro de entrada de la solicitud.

Vamos a explicar cómo registrar el alta de la solicitud de Becas-Comedor en eReg.

Cuando recibimos un formulario de solicitud impreso en papel cumplimentado previamente por Sede Electrónica, observamos que en la cabecera aparece un localizador y una fecha de impresión.

| Comunidad<br>de Madrid                                          | CONSEJERÍA DE<br>UNIVERSIDADES                                                                      | EDUCACIÓN,                                                      | CIENCIA                                           | Y REGISTRO                                                  | D DE ENTRADA                                                                      |
|-----------------------------------------------------------------|----------------------------------------------------------------------------------------------------|-----------------------------------------------------------------|---------------------------------------------------|-------------------------------------------------------------|-----------------------------------------------------------------------------------|
| Bec                                                             | a comedor e                                                                                         | scolar                                                          |                                                   |                                                             |                                                                                   |
|                                                                 |                                                                                                    |                                                                 |                                                   |                                                             | Código: 1963F<br>Localizador: DE79B836-E0B<br>Fecha impresión: 21/03/2024 10:27:5 |
|                                                                 |                                                                                                    |                                                                 |                                                   |                                                             |                                                                                   |
| Elige tu sit                                                    | uación familiar                                                                                     |                                                                 |                                                   |                                                             |                                                                                   |
| <ul> <li>Soy el<br/>comple</li> <li>Somos<br/>separa</li> </ul> | uación familiar<br>único progenitor en<br>ta).<br>dos responsables de la<br>do o divorciado o no co | la unidad familiar<br>a unidad familiar o<br>nvivo en pareja po | , viudo, sepa<br>con custodia c<br>ero tengo cust | irado divorciado o<br>ompartida (Matrim<br>odia compartida) | o no convivo en pareja (tengo custodi<br>onio, convivo en pareja, pareja de hecho |

Estos datos son importantes. Veamos ahora cómo realizar el alta en este caso.

Lo primero que debemos hacer es acceder a **eReg** y desde **'Registro de entrada'** pulsar sobre **'Alta'** En el cuadro **'Asunto'** escribimos el código para Becas-Comedor. Se carga el asunto de becas comedor en el que aparece un cuadro para el localizador.

A continuación, debemos introducir el localizador que está impreso en el formulario en papel que nos presenta el ciudadano.

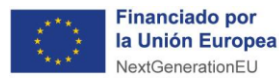

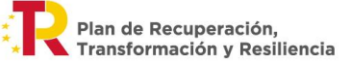

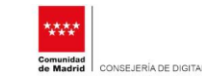

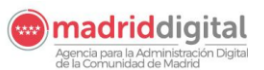

Registro de documentos en eReg

| Registro<br>de entrada | Gestión SIR     | Registro<br>de salida | Distribución           | Seguimiento<br>de Documentos | Administración       | Consultas          | Volver al Inicio   |                      |           |
|------------------------|-----------------|-----------------------|------------------------|------------------------------|----------------------|--------------------|--------------------|----------------------|-----------|
| Oficina de Registro    | : Registro de   | e la Agencia para     | la Administración      | Digital de la Comunid        | ad de Madrid         |                    |                    |                      |           |
| Usuario:               | Menendez        | Gonzalo, Elisa        |                        |                              |                      |                    |                    |                      |           |
| Tarea: Alta Entra      | ida de Registro | )                     |                        |                              |                      |                    |                    |                      |           |
|                        | Datos Bási      | icos                  |                        | Otros Datos                  |                      |                    |                    |                      |           |
| Entidad:               |                 | Registro de la Age    | ncia para la Administr | ración Digital de la Com     | unidad de Madrid 🗸   |                    |                    |                      |           |
| Núm. Referencia:       |                 | 55 /                  | . /24 9                |                              | Fecha de Entrada     | . *                | 22/0               | 3/2024 31            | 10:48 Fe  |
| Asunto:                | C               | 1963F1                | Buscar De              | scripción: * Beca para       | a el comedor escolar |                    | Localizado         | or: DE79B836-E0      | × Validar |
|                        |                 |                       |                        |                              |                      |                    | Adjur              | tar formulario al Re | gistro    |
| Destino: *             |                 | Comunidad             | ✓ 09UN                 | 811 Subdired                 | ción General de Ayud | las Precio Reducid | o de Comedor (ECU) | Q Buscar             |           |
|                        |                 | Extensión Destino E   | xterno                 |                              |                      |                    |                    |                      |           |
| Remitente              |                 |                       |                        |                              |                      |                    |                    |                      |           |
| Remitente:             |                 | Unidades de           | la C.M. 🗸              |                              |                      |                    |                    | G Busca              |           |
| Datos de los Inte      | resados         |                       |                        |                              |                      |                    |                    |                      |           |

Pulsamos sobre el botón **'Validar'** para recuperar la instancia; el documento PDF que se grabó, los datos y ciertos metadatos.

Se muestra la información de la solicitud, el localizador, fecha de la última actualización, este dato es muy importante porque tendremos que comprobar que la fecha de impresión es posterior a la fecha de la última modificación, que aparece en los metadatos de la instancia.

| Usuario: Menendez Gonzalo, Elisa<br>Tarea: Mantenimiento de Temas | ↔ Volver |
|-------------------------------------------------------------------|----------|
| Tarea: Mantenimiento de Temas                                     | + Volver |
| Información solicitud                                             |          |
|                                                                   |          |
| an el registro presencial sin marcar el check.                    |          |
| Localizador: DE798836-E0BE                                        |          |
| Documento interesado: 00000005M                                   |          |
| Nombre interesado: AAA BBB                                        |          |
| Impreso de solicitud:                                             |          |
|                                                                   |          |

También debemos comprobar que los datos del interesado coinciden con los de la solicitud que presenta al ciudadano.

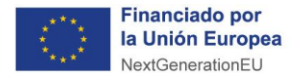

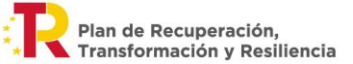

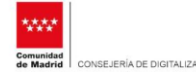

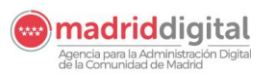

Registro de documentos en eReg

Pulsando sobre este botón se cargará en pantalla el impreso de la solicitud.

| Comprobar que la fecha de                                     | mpresión de la solicitud fí                              | sica que se presenta y o                                |
|---------------------------------------------------------------|----------------------------------------------------------|---------------------------------------------------------|
| a solicitud es posterior a la                                 | a fecha de última modifica                               | ción del formulario mos                                 |
|                                                               |                                                          |                                                         |
| Si es asi, aceptar la incorpor<br>va a dar de alta marcando e | ación de los datos del forr<br>I check "Adiuntar formula | nulario de la pantalla al<br>rio al Registro", Si no, c |
| con el registro presencial sir                                | marcar el check.                                         | ie al negloa e i ol nej a                               |
|                                                               |                                                          |                                                         |
| Localizador:                                                  | DE79B836-E0BE                                            |                                                         |
| Fecha última actualización                                    | : 21/03/2024 10:27:4                                     | D                                                       |
| Documento interesado:                                         | 0000005M                                                 |                                                         |
| Nombre interesado:                                            | AAA BBB                                                  |                                                         |
| Impreso de solicitud:                                         | 28                                                       |                                                         |
|                                                               | -                                                        |                                                         |
|                                                               | $\wedge$                                                 |                                                         |
|                                                               |                                                          |                                                         |
| -                                                             |                                                          |                                                         |
|                                                               |                                                          |                                                         |
|                                                               |                                                          |                                                         |

Recuerda que esta pantalla es simplemente de consulta.

Una vez comprobado que todo está correcto pulsamos sobre '**Volver**' y marcamos aquí, en '**Adjuntar formulario al Registro**'.

| eReg. Reg                        | ist <b>r</b> o de D       | ocumentos                         |                |                       |                   |                     |                   |              |              |                      |           |
|----------------------------------|---------------------------|-----------------------------------|----------------|-----------------------|-------------------|---------------------|-------------------|--------------|--------------|----------------------|-----------|
| Registro<br>de entrada           | Gestión SIR               | Registro<br>de salida             | Distrib        | Segui<br>ución de Doc | miento<br>umentos | Administración      | Consultas         | Volver a     | l Inicie     |                      |           |
| Oficina de Registro:<br>Usuario: | Registro de<br>Menendez G | la Agencia para<br>ionzalo, Elisa | la Administ    | ración Digital de la  | a Comunida        | d de Madrid         |                   |              |              |                      |           |
| Tarea: Alta Entra                | da de Registro            |                                   |                |                       |                   |                     |                   |              |              |                      |           |
|                                  | Datos Básio               | :05                               |                | Otro                  | os Datos          |                     |                   |              |              |                      |           |
| -                                |                           |                                   |                |                       |                   |                     |                   |              |              |                      |           |
| Entidad:                         |                           | Registro de la Ager               | ncia para la A | dministración Digital | de la Comun       | idad de Madrid 🗸    |                   |              |              |                      |           |
| Núm. Referencia:                 | 5                         | 5 /                               | . /24          | -9                    |                   | Fecha de Entrada:   |                   |              | 22/03/2      | 024                  | 10:49     |
| Asunto:                          | [                         | 1963F1                            | Bu             | scar Descripción: *   | Beca para e       | el comedor escolar  |                   | 0            |              |                      |           |
|                                  |                           |                                   |                |                       |                   |                     |                   | ~            | Localizador: | DE798836-E08E        | Q validar |
|                                  |                           |                                   |                |                       |                   |                     |                   |              | Adjunta      | r formulario al Regi | stro      |
| Destino: *                       |                           | Comunidad                         | ~              | EDUC01                | Registro de       | e Consejería de Edu | cación, Ciencia y | Universidade | s (G.D.P)    | Buscar               |           |
|                                  | E                         | tensión Destino E                 | xterno         |                       |                   |                     |                   |              |              |                      |           |
|                                  |                           |                                   |                |                       |                   |                     |                   |              |              |                      |           |
| Remitente                        |                           |                                   |                |                       |                   |                     |                   |              |              |                      |           |

Esta instancia quedará registrada junto con el registro de entrada que se va a dar de alta.

Ahora cumplimentaremos los datos del interesado, como en cualquier otro registro.

En este ejemplo vamos a marcar que acompaña documentación física, aunque se podría digitalizar la documentación si son las oficinas de registro.

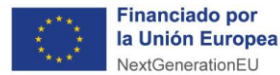

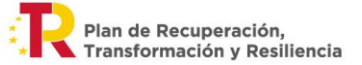

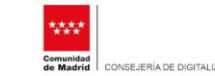

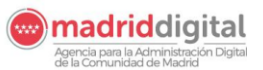

Registro de documentos en eReg

| Consultas              | Volver al Inicio             |           |                 |                       |                           |
|------------------------|------------------------------|-----------|-----------------|-----------------------|---------------------------|
|                        |                              |           |                 |                       | (3)                       |
|                        |                              |           |                 |                       | 🌳 Salir                   |
|                        |                              |           |                 | Illtimas anotaciones  | Dates del ultimo registro |
| ~                      |                              |           |                 | ortimas anotaciones   | Datos del atanto registro |
| rada: *                | 22/03/2024                   | 10:49     | Fecha de Concom |                       | 22/03/2024                |
| ar                     | Localizador: DE798836-E08E   | Q validar |                 | Acompaña Documentació | in en Soporte Físico      |
|                        | Adjuntar formulario al Regis | stro      |                 |                       |                           |
| Educación, Ciencia y l | Universidades (G.D.P) Guscar |           |                 |                       |                           |
|                        |                              |           |                 |                       |                           |
|                        |                              |           |                 |                       |                           |
|                        |                              |           |                 |                       |                           |
|                        | G Buscar                     |           |                 |                       |                           |

Y, pulsamos sobre, Registrar (con Recibo Presentación).

| Mº de Registro: |                                                                      |
|-----------------|----------------------------------------------------------------------|
|                 | 🕈 Regist <sup>(h</sup> )r (con Regino Presentación) 🕺 Limpias Compos |

Nos aparece el justificante de lo que se ha presentado, que se lo daríamos al ciudadano.

Es posible consultar el documento que hemos dado de alta de este modo. Desde el menú **'Seguimiento de Documentos'** pulsamos sobre **'Consulta de Documentos'**.

| IR     | Registro<br>de salida | Distribución      | Seguimiento<br>de Documentos | Administración       | Consultas | Volver al Ini |
|--------|-----------------------|-------------------|------------------------------|----------------------|-----------|---------------|
| tro de | la Agencia para la    | Administración Di | igitz Bandeja de Ent         | rada de Documentos   |           |               |
| ndez G | ionzalo, Elisa        |                   | Alta de Docum                | ento                 |           |               |
|        |                       |                   | Consulta de Do               | cumentos             |           |               |
| gistro |                       | /                 | Modificación de              | 2 Documentos         |           |               |
|        |                       |                   | Recepción de D               | ocumentos            |           |               |
| Básic  | :05                   |                   | Envío de Docur               | nentos               |           |               |
|        |                       |                   | Listado de Entr              | adas en Unidad Admt  | va.       |               |
|        |                       |                   | Listado de Salie             | das de Unidad Admtva | a.        |               |
|        |                       |                   | Unidades dada                | s de Baja.           |           |               |
| 5      | 5 /                   | /24 9             |                              | Fecha de Entrada     | a: *      |               |
|        |                       | Buscar Desc       | ripción: *                   |                      |           | ^             |
|        |                       |                   |                              |                      |           | $\sim$        |

Introducimos la referencia, pulsamos sobre buscar.

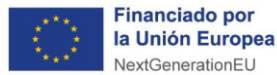

Plan de Recuperación, Transformación y Resiliencia

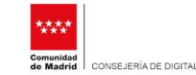

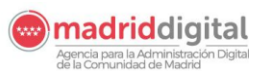

BECAS COMEDOR: GUÍA DEL PROCESO DE REGISTRO

Registro de documentos en eReg

| Registro<br>de entrada Gest                 | Registro<br>sin SIR de salida                      | Distribución                 | Seguimiento<br>de Documentos | Administración | Consultas | Volver al Inicio |
|---------------------------------------------|----------------------------------------------------|------------------------------|------------------------------|----------------|-----------|------------------|
| Unidad Administrativa:<br>Usuario:          | MadridDigital (Unidad p<br>Menendez Gonzalo, Elisa | ara Pruebas)<br>I            |                              |                |           |                  |
| Tarea: Consulta de De                       | cumentos                                           |                              |                              |                |           |                  |
|                                             |                                                    |                              |                              |                |           |                  |
| Número de Referencia:                       | 55 /010875                                         | ¥24                          |                              |                |           |                  |
| Número de Referencia:<br>Fecha de Creación: | 55 /010875 .<br>Desde:<br>15/03/2024 3             | ) 24<br>Hasta:<br>22/03/2024 | Incluir Anulados             |                |           |                  |

Y en esta ventana, en 'Consultar ficheros adjuntos',

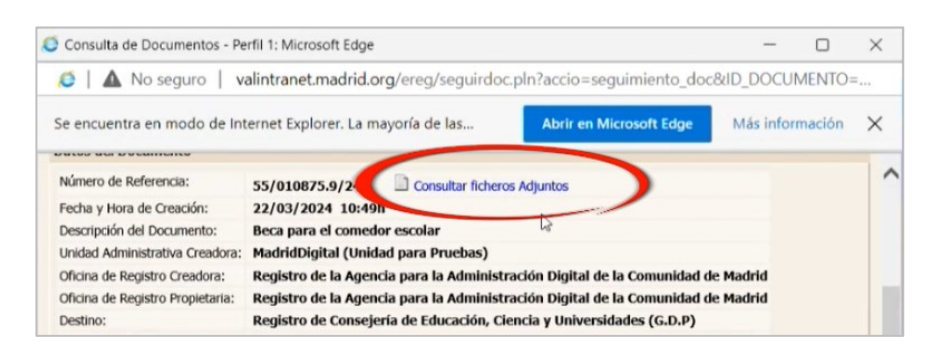

nos aparece, no solo el recibo de presentación que hemos entregado al ciudadano, sino que también tenemos la instancia que se ha recuperado con ese localizador que incluimos.

| Listado           | o de Anexos - Perfi                                                                  | I 1: Microsoft Edge                                                                    |                                                                  |                                        | -                | C                  | ) >              |
|-------------------|--------------------------------------------------------------------------------------|----------------------------------------------------------------------------------------|------------------------------------------------------------------|----------------------------------------|------------------|--------------------|------------------|
| 5                 | No seguro                                                                            | valintranet.ma                                                                         | drid.org/erec                                                    | _fichdocum//                           | run/j/Distrib    | uidor.i            | cm?es            |
| encu              | uentra e <mark>n m</mark> odo d                                                      | e Internet Expl                                                                        | Abrir en                                                         | Microsoft Edge                         | Más in           | formaci            | ión 🗡            |
|                   |                                                                                      |                                                                                        |                                                                  |                                        |                  | (                  | 2)               |
| Tarea             | : Consulta e Imp                                                                     | oresión de Fichero                                                                     | s anexados a                                                     | un documento                           |                  | ← Volve            | ar 📄             |
|                   |                                                                                      |                                                                                        |                                                                  |                                        |                  |                    |                  |
|                   |                                                                                      |                                                                                        |                                                                  |                                        |                  |                    |                  |
|                   |                                                                                      | DATOS D                                                                                | EL REGISTRO                                                      | DE ENTRADA                             |                  |                    |                  |
| Númer             | o de Referencia:                                                                     | DATOS D                                                                                | EL REGISTRO                                                      | DE ENTRADA                             |                  |                    |                  |
| Númer<br>Descrip  | o de Referencia:<br>oción:                                                           | DATOS D<br>55/010875.9/2<br>Beca para el co                                            | EL REGISTRO<br>14<br>medor escolar                               | DE ENTRADA                             |                  |                    |                  |
| Númer<br>Descrip  | o de Referencia:<br>oción:                                                           | DATOS D<br>55/010875.9/2<br>Beca para el co<br>RELACIÓN                                | EL REGISTRO<br>14<br>medor escolar<br>DE DOCUMENT                | DE ENTRADA                             | 005              |                    |                  |
| Número<br>Descrip | o de Referencia:<br>xción:<br>Nombre del fich                                        | DATOS D<br>55/010875.9/2<br>Beca para el co<br>RELACIÓN<br>ero Tipo de d               | EL REGISTRO<br>44<br>medor escolar<br>DE DOCUMENT<br>documento   | DE ENTRADA<br>TOS PRESENTAI<br>Validez | 005<br>Descargar | , Validar<br>firma | Fichero          |
| Númen             | o de Referencia:<br>xción:<br>Nombre del fich<br>RECUP_PDF_SOLI                      | DATOS D<br>55/010875.9/2<br>Beca para el co<br>RELACIÓN<br>ero Tipo de o<br>C          | EL REGISTRO  <br>14<br>medor escolar<br>DE DOCUMENT<br>documento | DE ENTRADA<br>TOS PRESENTAI<br>Validez | Dos<br>Descargar | Validar<br>firma   | Fichero          |
| Número<br>Descrip | o de Referencia:<br>cición:<br>Nombre del fich<br>RECUP_PDF_SOLI<br>Recibo dePresent | DATOS D<br>55/010875.9/2<br>Beca para el co<br>RELACIÓN<br>ero Tipo de o<br>C<br>ación | EL REGISTRO  <br>44<br>medor escolar<br>DE DOCUMENT<br>documento | DE ENTRADA<br>TOS PRESENTAL<br>Validez | Descargar        | , Validar<br>firma | Fichero<br>firma |

En resumen, cuando recibimos una solicitud en papel previamente cumplimentada en Sede Electrónica utilizaremos el 'localizador' para realizar el alta en registro si no se dispone de localizador el registro se realizaría igual pero sin el trámite del localizador.

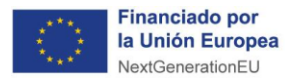

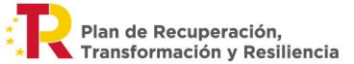

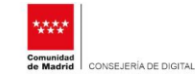

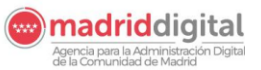

### 3º Paso: Digitalización de documentos

El siguiente paso es digitalizar toda la documentación que presenta el ciudadano. Utiliza el escáner que dispongas en el centro siguiendo estas instrucciones:

Paso 1. Configura el escáner para no escanear a más de 200 dpi.

El peso máximo de los archivos (incluida la solicitud) no deben superar los **15 megas** en total, ni un archivo superar los **10 megas**.

- Paso 2. Utiliza la siguiente nomenclatura para los nombre de los archivos:
  - a. Para la solicitud: **SOLICITUD\_número de referencia** (sin barras ni puntos).**pdf**

Ejemplo: SOLICITUD\_49003568923.pdf

b. Para el resto de la documentación: **DOC\_Nombre del documento\_número de** referencia (sin barras ni puntos).pdf

Ejemplo: DOC\_RENTA\_49888538923.pdf

Paso 3. Crea una carpeta cuyo nombre sea el número de referencia para guardar toda la documentación relativa a cada solicitud.

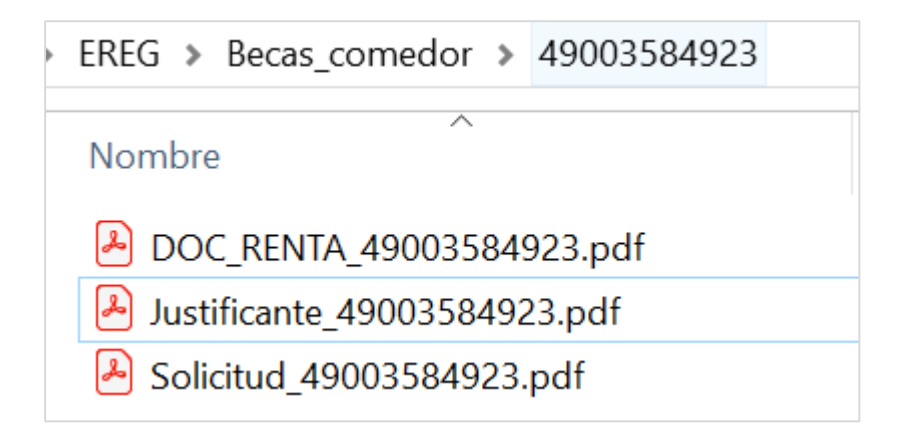

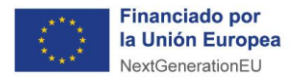

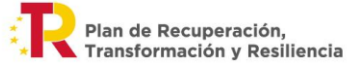

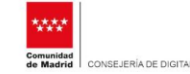

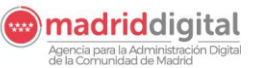

#### 4º Paso: Anexado de documentos al registro de entrada

Una vez que hemos completado el alta, escaneada y guardada toda la documentación que nos aporta el ciudadano, es el momento de anexar dicha documentación.

#### Anexado de documentos al registro de entrada

Para anexar ficheros al registro debemos desplegar el menú **'Seguimiento de Documentos'** y pulsar sobre **'Modificación de Documentos'**.

| Bandeja de Entrada de Documentos Alta de Documento Consulto de Documento |                                                                                                    |                                                                                                    |
|--------------------------------------------------------------------------|----------------------------------------------------------------------------------------------------|----------------------------------------------------------------------------------------------------|
| Alta de Documento                                                        |                                                                                                    |                                                                                                    |
| Conculto de Decumentos                                                   |                                                                                                    |                                                                                                    |
| Consulta de Documentos                                                   |                                                                                                    |                                                                                                    |
| Modificación de Documentos                                               |                                                                                                    |                                                                                                    |
| Recepción de Decumentos                                                  |                                                                                                    |                                                                                                    |
| Envío de Documentos                                                      |                                                                                                    |                                                                                                    |
| Listado de Entradas en Unidad Admtva.                                    |                                                                                                    |                                                                                                    |
| Listado de Salidas de Unidad Admtva.                                     |                                                                                                    |                                                                                                    |
| Unidades dadas de Baja.                                                  |                                                                                                    |                                                                                                    |
|                                                                          | Modificación de Documentos<br>Recepción de Ó-cumentos<br>Enviró de Documentos<br>Listado de Entradas en Unidad Admtva.<br>Listado de Salidas de Unidad Admtva.<br>Unidades dadas de Baja. | Modificación de Documentos<br>Recepción de Documentos<br>Enviró de Documentos<br>Listado de Entradas en Unidad Admtva.<br>Listado de Salidas de Unidad Admtva.<br>Unidades dadas de Baja. |

Introducimos el número de referencia y pulsamos sobre el botón 'Buscar'.

| eReg. Regis                        | t <b>ro</b> de Documentos                           |                         |                              |                |           |        |
|------------------------------------|-----------------------------------------------------|-------------------------|------------------------------|----------------|-----------|--------|
| Registro<br>de entrada Ge          | Registro<br>stión SIR de salida                     | Distribución            | Seguimiento<br>de Documentos | Administración | Consultas | Volver |
| Unidad Administrativa:<br>Usuario: | MadridDigital (Unidad pa<br>Menendez Gonzalo, Elisa | ara Pruebas)            |                              |                |           |        |
| Tarea: Modificación                | de Documentos                                       |                         |                              |                |           |        |
| Número de Referencia:              | 55 /010875                                          | L /24                   |                              |                |           |        |
| Fecha de Creación:                 | Desde:                                              | Hasta:                  | Incluir Anulados             |                |           |        |
| Asunto:                            | Código: E                                           | Descripción:            |                              |                |           | Busca  |
| Creador:                           | Registro 🗸                                          |                         |                              |                |           | Buscar |
| Propietario:                       | Unidad 🗸 Mad                                        | dridDigital (Unidad par | a Pruebas)                   |                |           | ]      |

A continuación, pulsamos sobre este botón para que se muestre la ventana **'Modificación de Documentos'**.

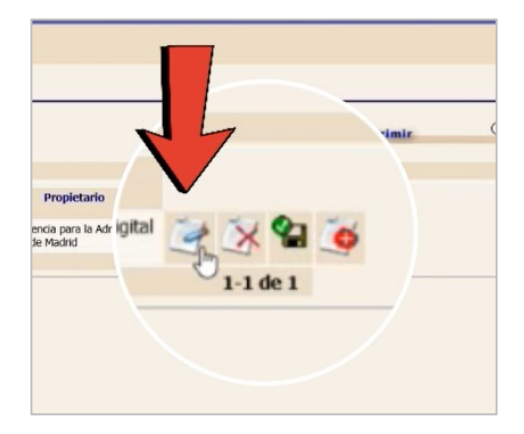

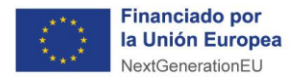

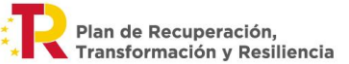

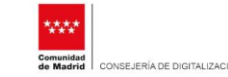

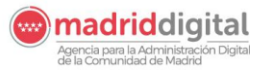

Desde aquí es posible anexar nuevos ficheros.

| ESTADO=2&1    | D                                          |
|---------------|--------------------------------------------|
| s información | ×                                          |
| (             |                                            |
| 3             |                                            |
| * Volver      |                                            |
|               |                                            |
|               |                                            |
|               |                                            |
| 0             |                                            |
|               |                                            |
|               |                                            |
| 5.D.P)        |                                            |
| ^             |                                            |
| ×             |                                            |
|               |                                            |
|               | <ul> <li>volver</li> <li>a.D.P)</li> </ul> |

Aparte de los que ya hay, el recibo de presentación, el PDF de la solicitud y un fichero técnico de metadatos, se puede añadir nueva documentación al registro.

Escribimos en **'Descripción'** un nombre identificativo, luego pulsamos sobre el botón **'Examinar'** para cargar el archivo y pulsamos sobre **'Agregar Fichero a la Lista'**.

| Colocolono a                |                                                          |          |
|-----------------------------|----------------------------------------------------------|----------|
| <ul> <li>Adjunta</li> </ul> | cción a realizar:<br>· Fichero 🛛 🔿 Escanear Documento    |          |
| Seleccione e                | fichero:                                                 |          |
| Descripción                 | Documento digitalizado                                   |          |
| Fichero                     | D:\UPAD\Unidad\FGA_AG_Validacion_01.01_usuarios_NOTE.pdf | Examinar |
|                             |                                                          |          |
| Ficheros adj                | intados actualmente                                      |          |
|                             |                                                          | X        |
|                             | CUP_PDF_SOLIC                                            | 1        |
|                             | JUP_PDF_SOLIC<br>STEL_XFDF_JUST                          | 1        |

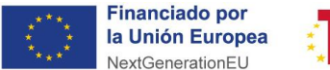

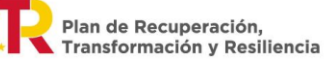

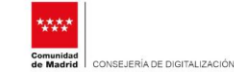

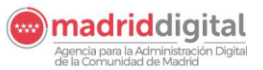

Registro de documentos en eReg

Para completar la operación pulsamos sobre **'Actualizar y Salir'**, de nuevo sobre el botón **'Actualizar'**.

| RECUP_PDF_SOLIC        | × |
|------------------------|---|
| REGTEL_XFDF_JUST       |   |
| Recibo de Presentación |   |
| Documento digitalizado |   |
|                        |   |

Y, de este modo, el registro quedaría completo con la documentación que se presentó al principio y lo que se haya anexado en este apartado de modificación de documentos.

|                                                              | Desiste                                |                                        | Consimirate   |                 |                                  |                  |                                                                                                  |   |     |   |
|--------------------------------------------------------------|----------------------------------------|----------------------------------------|---------------|-----------------|----------------------------------|------------------|--------------------------------------------------------------------------------------------------|---|-----|---|
| entrada Ges                                                  | tión SIR de salid                      | a Distribución                         | de Documentos | Administración  | Consultas                        | Volver al Inicio |                                                                                                  |   |     |   |
| idad Administrativa:                                         | MadridDigital (Unid                    | lad para Pruebas)                      |               |                 |                                  |                  |                                                                                                  |   |     |   |
| uario:                                                       | Menendez Gonzalo,                      | Elisa                                  |               |                 |                                  |                  |                                                                                                  |   |     |   |
| rea: Modificación (                                          | de Documentos                          |                                        |               |                 |                                  |                  |                                                                                                  |   |     |   |
|                                                              |                                        |                                        |               |                 |                                  |                  |                                                                                                  |   |     |   |
|                                                              |                                        |                                        |               |                 |                                  |                  |                                                                                                  |   |     |   |
|                                                              |                                        |                                        |               |                 |                                  |                  |                                                                                                  |   |     |   |
| queda de Documer                                             | ntos                                   |                                        |               |                 |                                  |                  |                                                                                                  |   |     |   |
| queda de Documer<br>Número de<br>Referencia                  | ntos<br>Fecha de Creación              | Descrip                                | oción         |                 | Creador                          |                  | Propietario                                                                                      | - |     | 2 |
| ueda de Documer<br>Número de<br>Referencia<br>55/010875.9/24 | tos<br>Fecha de Creación<br>22/03/2024 | Descrip<br>Beca para el comedor escola | xción<br>r    | MadridDigital ( | Creador<br>(Unidad para Pruebas) |                  | Propietario<br>Registro de la Agencia para la Administración Digita<br>de la Comunidad de Madrid | 3 | × 😪 | 2 |

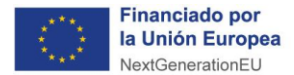

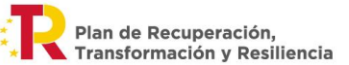

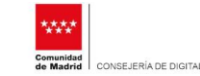

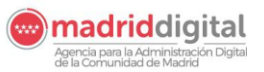

## 5º Paso: Fin del proceso de presentación

Para dar por finalizado el proceso de presentación debemos:

- ENTREGAR el justificante de registro al Interesado.
- DEVOLVER al Interesado toda la documentación aportada en papel.
- GUARDAR la documentación escaneada por un tiempo ante posibles reclamaciones.

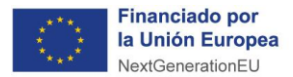

Plan de Recuperación, Transformación y Resiliencia

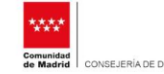

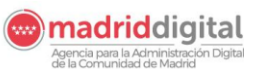

BECAS COMEDOR: GUÍA DEL PROCESO DE REGISTRO

Registro de documentos en eReg

#### Recuerda que...

Estos son los pasos que debemos seguir para registrar solicitudes de Beca Comedor presentadas en el Centro:

#### Paso 1. Acceso a eReg

Accedemos a la aplicación **eReg** desde un PC y conexión a Comunidad de Madrid utilizando el navegador Microsoft Edge.

#### Paso 2. Alta registro

- Si el ciudadano acude con un formulario de solicitud 1963F1 impreso en papel que ya ha <u>cumplimentado previamente por Sede Electrónica</u> debes informar del número de **localizador** y pulsar sobre el botón para 'Validar' el formulario.
- Si el ciudadano presenta un formulario de solicitud en papel cumplimentado a mano, se realiza el proceso de registro de forma habitual, sin informar la ventana del localizador.

#### Paso 3. Digitalización

Digitaliza toda la documentación aportada por el interesado y guárdala en una carpeta asociada a la solicitud.

#### Paso 4. Anexado

Anexa al registro la documentación escaneada.

#### Paso 5. Fin registro

- Entrega el justificante de registro al interesado y devuelve toda la documentación aportada en papel.
- Guarda la documentación escaneada por un tiempo ante posibles reclamaciones.